## User guide

# Magtest multitrack test

### Add a magtest in a course

Adding a magtest activity in a course uses the standard procedure in moodle :

- Switch the course in editing mode
- From the Add Activity menu, select a Magtest
- Fill in the module settings
- Click on Save and return to course.
- Enter in the Magtest

#### Screens

- Setting up an instance
- Create output categories
- Create questions
- importquestions

#### Pour en savoir plus sur la mise en place de Magtest:

- Mise en place du Magtest : Créer des catégories
- Mise en place du Magtest : Ajouter des questions
- Mise en place du Magtest : Importer des questions

Revenir à l'index du module

From: https://docsen.activeprolearn.com/ - Moodle ActiveProLearn Documentation

Permanent link: https://docsen.activeprolearn.com/doku.php?id=mod:magtest:userguide&rev=1483132326

Last update: 2024/04/04 15:50

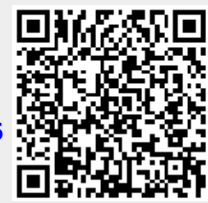